### **Product Instrotion**

Amazing Speed!

Pad can support 9 printers and connect 3 printers at the same timeOf course, it is far more than that, which printers do you need to add, please send your comments to our e-mail: service@flsun3d.com.

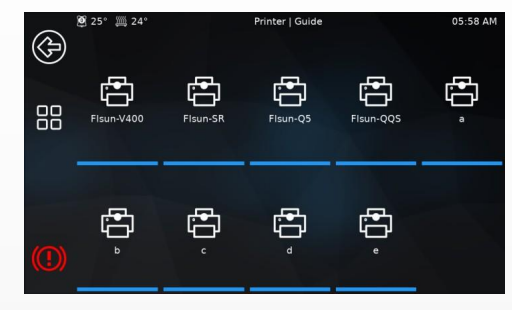

What are the prints of A, B, C, D, E?

|   | printer type | Chip type     | size        |
|---|--------------|---------------|-------------|
| а | I3           | stm103/stm401 | 235*235*270 |
| b | I3           | stm103        | 235*235*250 |
| с | I3           | 2560          | 300*300*400 |
| d | I3           | stm103        | 245*245*260 |
| e | I3           | 2560          | 310*310*400 |

#### ★ Connect to printer

Please connect your printer as follows, If your motherboard chip model is 2560, you should unplug the printer's screen and skip the process of flashing the printer's firmware.

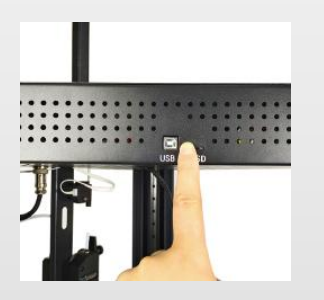

Download the required firmware from the official website or github and flash it to the printer.

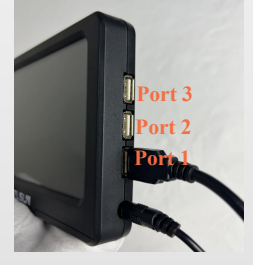

Connect the PAD's **port 1** and the printer, Take out the adapter and power on the PAD.

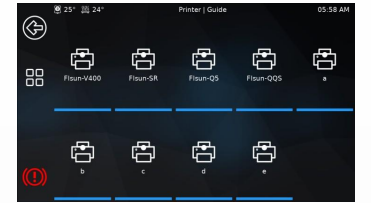

Click "switch printer" and select your printer.Wait for the PAD to restart.

#### ☆ Select language and time zone

Click "Configuration>Settings" to set the language and time zone of your region.

### 🖈 Bed Level

After the PAD is connected to the printer, click "Configuration>Bed Level" to level the bed.

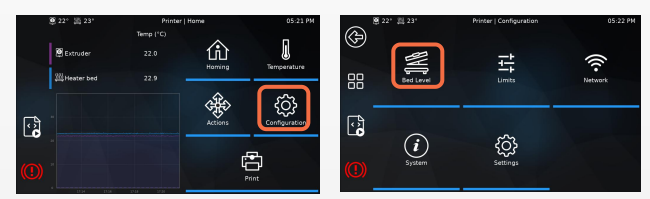

**Note**: This firmware is only applicable to the default leveling method when the printer leaves the factory. If you change the leveling method, Before using the auto-leveling function, you need to modify the configuration file.

#### 🛧 Connect Network

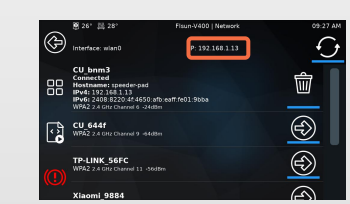

Click"Configuration>Netw ork" to connect to wifi. After the connection is successful, an IP address is generated, and it can be entered into the browser to realize online printing.

**Note:** The connected wifi and the computer belong to the same local area network; If no IP address appears, please click "System > System Restart."

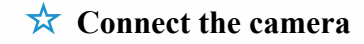

The camera can be inserted directly into the right port of the PAD (supports UVC protocol).

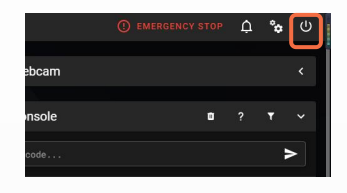

| ť | Service Control<br>KlipperScreen | ð |  |
|---|----------------------------------|---|--|
| Į | Klipper                          | Q |  |
|   | Moonraker                        | Q |  |
|   | Webcamd                          | Q |  |

After entering the IP address into the browser, click the box button in the upper right corner of the web page.

Click the refresh button and the camera is connected.

#### ☆ One PAD connected to multiple printers

| Þ     | 應 25' 澙 26'          | Fisun-V400   Printer |                    | 11:59 PM |
|-------|----------------------|----------------------|--------------------|----------|
| 88    | Pisun-V400<br>Port 1 |                      | Fisun-SR<br>Port 2 |          |
| ୍ଦ୍ରି | . <del></del>        |                      | 6                  |          |
|       | Port 3               |                      | Configuration      |          |

| $\sim$              | 图 25* 篇 25* | Fisun-V400   Switch Printer | 01:38 AM       |
|---------------------|-------------|-----------------------------|----------------|
| Ð                   | Flsun-Q5    |                             | port1<br>port2 |
| 88                  | Flsun-QQS   |                             | port3          |
|                     | Fisun-SR    |                             | •              |
| ්                   | Fisun-V400  |                             |                |
| <b>(</b> <u>(</u> ) |             |                             |                |
|                     | ь           |                             |                |

Click "Actions>Printer",The default three printers are V400, SR and Q5. If you want to replace any one of the printers, click "Configuration", select the printer you want to connect, and connect the correct port.

#### Note:Printers and ports are one-to-one.

When controlling multiple printers to connect to wifi, first enter the IP address into the browser.

| EMERGENCY STOP | ¢ | °¢ | ()<br>ረ | *0 Interface Setting                                                 | Printers Printers Pr | ×<br>The second second se |
|----------------|---|----|---------|----------------------------------------------------------------------|----------------------------------------------------------------------------------------------------|----------------------------------------------------------------------------------------------------|
| ٥              | ? | Ŧ  | *       | MACROS     MACROS     MACROS     PRESETS     PRINTERS     TIMELAPISE |                                                                                                    |                                                                                                    |

Click the button in the upper right box.

Click "Printer>Edit" to change the IP address.

What are we doing?

We want more people to use klipper without barriers.

User Manual

# Fisun Speeder PAD

**FLSU** 

Amazing Speed!

## CONTACT US

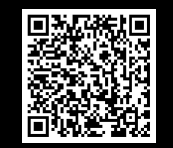

Facebook Group

Official website:https://flsun3d.com Github:https://github.com/Flsun3d/Speeder-PAD---printer-firmware Youtube:https://www.youtube.com/channel/UC3iReMo4SwfA04v7Pb8V4ug Facebook:https://www.facebook.com/Flsun3d-printer Suppurt Email:service@flsun3d.com